# MyLibrary を利用した文献取り寄せ申し込み 2021

MyLibrary にログインしたまま医中誌 Web・PubMed 【東邦版】などのデータベースを 経由して文献複写を申し込むと,論文タイトル,著者名などが自動的に入力されます。 今回はこの便利な使い方についてご紹介します。

## 【①文献情報を手入力して論文を取り寄せる】

## I. MyLibraryにログインするには

メディアセンターの HP(https://www.mnc.toho-u.ac.jp/mc/)右上の青い「MyLibrary ログイン」 ボタンをクリックしてログインをすると, OPAC の画面が表示されます。自宅からもご利用できます。

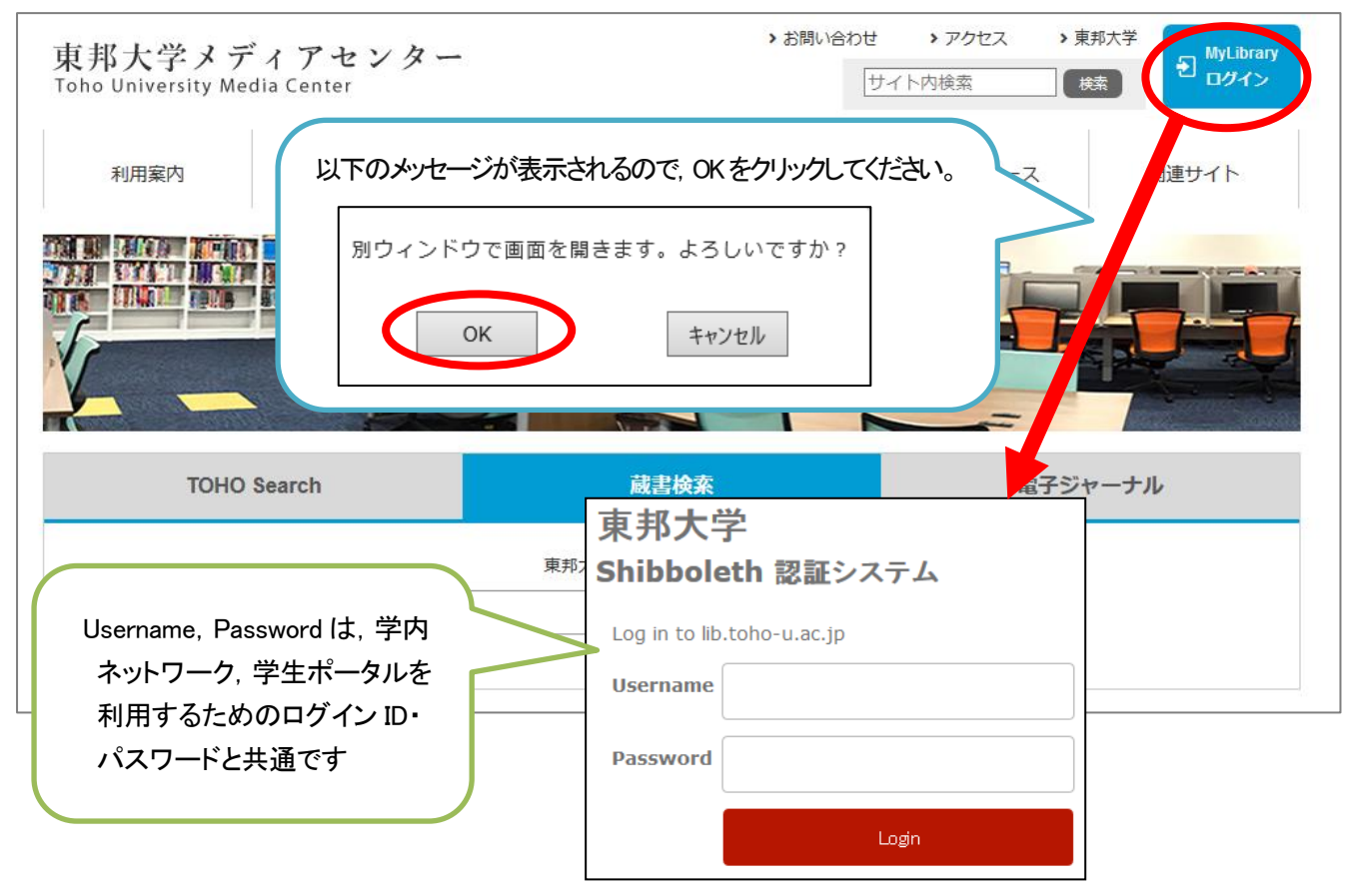

## II. 文献取り寄せ申し込み画面へのアクセス

OPAC のページで、「文献複写依頼」をクリックし、文献の情報や依頼者の情報などを入力します。 他大学の図書館から図書の現物を取り寄せたい場合は、「図書貸借依頼」から同様に申し込みができます。

| 利用者サービス | NEW <u>【保旧しました】 歐書快楽システム不具き<br/>もっと見る</u> | <u>(のよしらせ</u> 01/14 13:08 |  |  |  |  |  |  |
|---------|-------------------------------------------|---------------------------|--|--|--|--|--|--|
| 利用状況の確認 |                                           |                           |  |  |  |  |  |  |
| ブックマーク  | ▶ 利用状況の確認                                 |                           |  |  |  |  |  |  |
| お気に入り検索 | 東邦大学メディアセンター から とほにゃん さんへのお知らせ            |                           |  |  |  |  |  |  |
| 新着アラート  | 図書館からの通知はありません。                           |                           |  |  |  |  |  |  |
| 文献複写依頼  | 借りている資料の冊                                 | 文献取り寄せ申し込み画面の入力方法については、   |  |  |  |  |  |  |
| 図書員個似親  | 延滞貸料はありません。                               | 3ページをご覧ください               |  |  |  |  |  |  |

## 【②論文検索データベース経由で論文を取り寄せる】

## I. データベースで検索し,取り寄せたい文献の Link@東邦大学 アイコンをクリック

医中誌 Web や PubMed 【東邦版】で検索し、全ての検索結果についてくる「Link@東邦大学」アイコンを クリックしてください。

※PubMed【東邦版】:東邦専用の PubMed アドレスです。メディアセンターHP からアクセスしてください。

#### https://pubmed.ncbi.nlm.nih.gov/?otool=ijptoholib

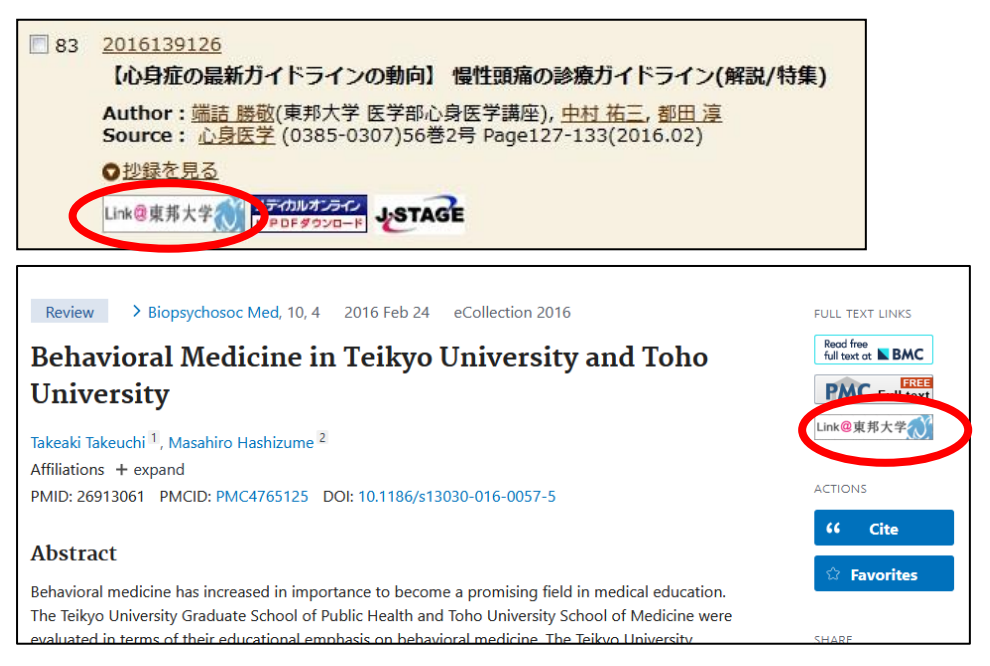

## Ⅱ. 電子ジャーナル,館内にある資料を利用する

利用可能な電子ジャーナル、雑誌(印刷版)の所蔵状況が表示されます。

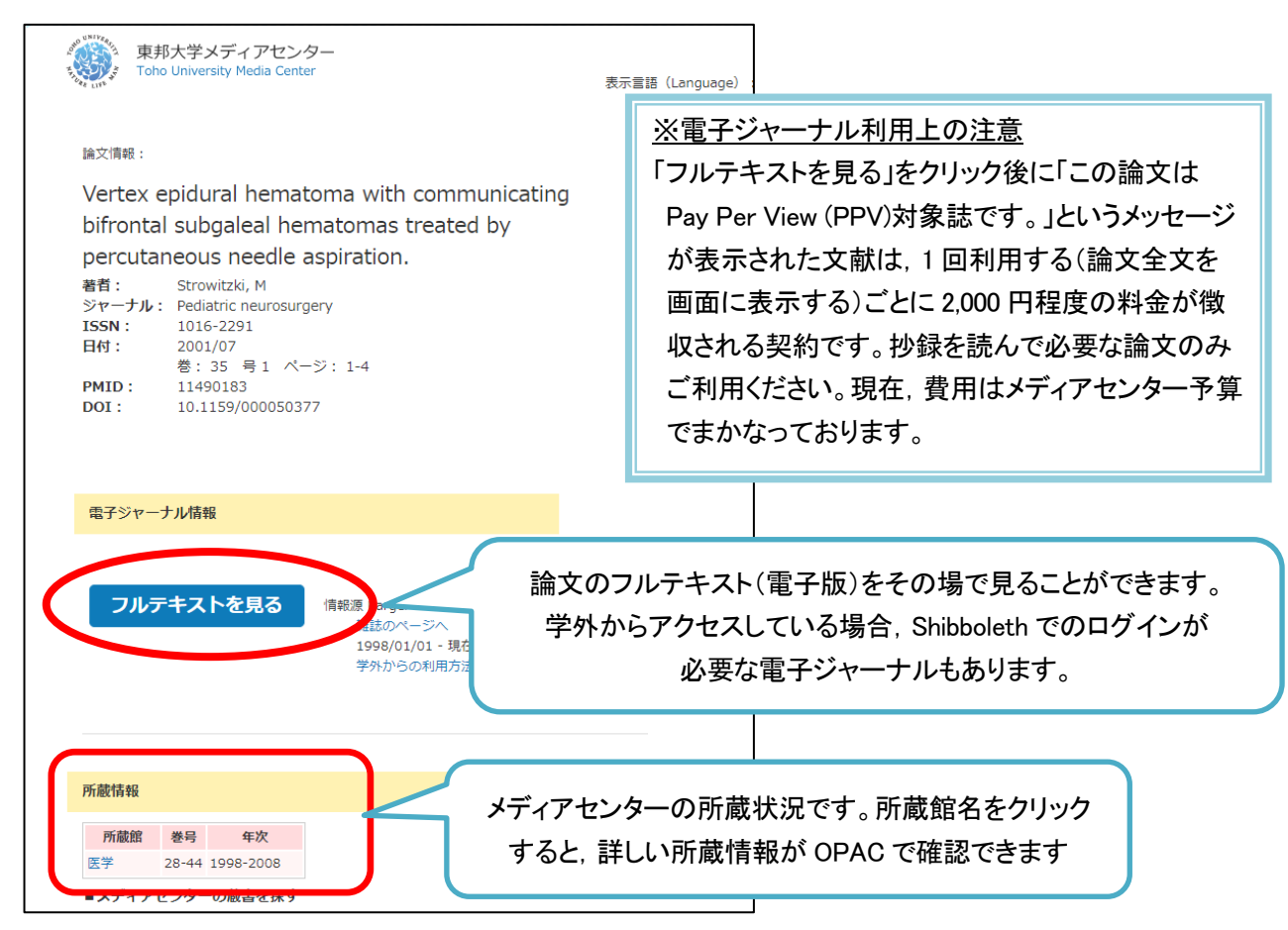

## Ⅲ. 文献を取り寄せる

文献の取り寄せを希望する場合は「文献取り寄せ」ボタンから申し込みをします。

学内に所蔵があれば、PDFお届けサービスが可能です(PDFで入手可能な範囲は7ページ参照)。学内に 所蔵のない場合、学外から有料での取り寄せとなります。

学外からの取り寄せは、紙での提供となります。PDF での提供はできません。

| 東邦大学メディアセンター       Toho University Media Center       高文情報:                                                                                                    |                                                                                                    |
|----------------------------------------------------------------------------------------------------|----------------------------------------------------------------------------------------------------|
| 治療法の再整理とアップデートのために 専門家による私<br>の治療 糖尿病網膜症<br>著者: 吉田、茂生<br>ジャーナル:日本唇等所領<br>ISSN: 0385-9215                                                                                |                                                                                                    |
| Hd: 2021/02<br>号 5051 ページ: 47<br>PDF でお届けできるのは、ここに表示される所蔵<br>資料のみです。(表示されていても、製本などの事<br>情により学外からの取り寄せとなることもあります)                                                        | <ul> <li>学外からの取り寄せについて</li> <li>&lt;期間の目安&gt;</li> <li>FAX:即日~</li> <li>(FAX 対応できない場合は速達)</li> <li>速達:翌日~翌々日</li> <li>郵送:3日~1週間</li> </ul> |
| 所蔵論     客号     年次       医学     2436-5054     1971-2021       医学     386-437, 515-732, 734-1108, 1131-1846, 1848-1886     1930-1970       佐會     4732-5054     2015-2021 | (料金の目安>     国内:35~50円/枚+郵送料     海外:1,600円                                                                                                  |
| 文献を取り寄せ           文献を取り寄せ           文献取り寄せ                                                                                                    | できます                                                                                                    |

## <u>IV. ログインする</u>

「文献取り寄せ」をクリックし、ログインをすると、「学内所蔵確認画面」と、文献複写取り寄せ申し込み 画面が表示されます。(既にログインをしている場合は、ログイン画面は表示されません)。

| 東邦大学                       |                                   |
|----------------------------|-----------------------------------|
| Shibboleth 認証システム          | ILL複写依頼                           |
| Log in to lib.toho-u.ac.jp | 資料の違写を依頼することができます。 🛿              |
| Username                   | 依赖条件選択 » 依赖情報入力 » 依赖内容確認 » 依赖完了通知 |
| Password                   | 依賴条件選択                            |
| Login                      | 以下の条件を設定の上、「次へ」ボタンを押してください。       |
|                            | ◎ 依頼対象となる資料の種別を選択してください。          |
| 以下のメッセージが表示されるので、OKをクリック   | ○ 図書 ● 雑誌                         |
| してください。                    | 次 へ                               |
| 別ウィンドウで画面を開きます。よろしいですか?    |                                   |
| ОК <b>+</b> +v>セル          |                                   |

#### <u>V. 申し込み情報の入力</u>

「文献複写依頼」で入手したい資料の種別(図書か雑誌か)を確認し,「次へ」をクリックすると,情報を入力 する画面が表示されます。以下の項目を入力・確認してください。

#### 1. 資料情報

論文検索データベース経由でのお申込みでは、資料情報が自動的に入力されますので、ご確認ください。複数 の文献を取り寄せする場合は、1論文ずつお申し込みください。

| 1. 以下の資料 | 情報を入力(確認)してくださ   | <i>bi</i> <sub>0</sub>  |
|----------|------------------|-------------------------|
| 論文名      | 【精神医学症候群(第2版)-発達 | 障害・統合失調症・双極性障害・抑うつ障害-】統 |
| 論文著者名    | 相川さやか            | )                       |
| * タイトル   | 日本臨床             |                         |
| 巻号       | [別冊(精神医学症候群i)    | ISSN : (00471852        |
| 出版者      |                  | )                       |
| ページ      | 304-307          | 出版年(西暦): 2017           |
| CODEN    |                  | LCCN :                  |
| 書誌典拠     |                  | 所蔵典拠:                   |
| 書誌ID     |                  |                         |

#### 2. 依頼者情報

普段お使いでない E-mail アドレスが表示されている場合は、連絡がとりやすいアドレスに変更してください。 PHS や内線など E-mail 以外の連絡をご希望の場合は、「5. 通信欄」の備考にご記入ください。

※E-mail 以外の連絡をご希望の場合は, PDF での文献提供はできません。紙でのお渡しとなります。 (料金:モノクロ 20 円,カラー60 円)

| 2. 以下の依頼者情報を入力(確認)してください                                                                                   | λ°                     |
|----------------------------------------------------------------------------------------------------|------------------------|
| 所属部署:医学メディアセンター<br>依頼件数:3件                                                                                 | 氏名:とほにゃん               |
| ・連絡先を選択してください。<br>E-mail以外の連絡先をご希望の方は、下部の<br>※PDFで提供する場合、連絡先はE-mailのみとな<br>PHS等への連絡けいたしませんのでごて承くだ          | 「備考」にご記入ください。<br>&ります。 |
| <ul> <li>● E-mail: toho.tohonyan @mnc.toho-u.ac.ji</li> <li>○ ※E-mailの変更:</li> <li>※E-mail(確認):</li> </ul> |                        |

#### 3. 依頼情報

・サービス種別

複写ご依頼の場合は「複写」になっていることをご確認ください。(現物貸借の場合は「貸借」が表示され ます。)

・学外取寄

学内に提供可能な資料を所蔵している場合は、スキャンして PDF で提供いたします(無料)。 学内に所蔵がなく、学外他館からメディアセンターに取り寄せをする際の、送付方法をお選びください。 ※FAX 送信許諾が得られない著作物等を FAX で希望された場合、速達での取り寄せとなります。

・受取館

文献の受取を希望する館をお選びください。

・カラーコピー

カラーページの複写をカラーで希望する場合は、「希望する」をお選びください。 ※FAX での取り寄せを希望する場合、「希望する」を選んでいただいていても、カラーでご提供できない 場合がございます。 ・入手範囲

ご希望の入手範囲をお選びください。

| 印刷物による受取を希望される方は通信欄にその旨ご記入ください<br>(モノクロ20円/枚,カラー60円/枚)<br>※許諾が得られない著作物をFAXで希望された場合、速達での取り寄せとなります。<br>取り寄せにかかる日程の目安はこちらからご確認ください。 |                                 |
|----------------------------------------------------------------------------------------------------|---------------------------------|
| <ul> <li>資料種別:雑誌</li> <li>サービス種別:複写</li> <li>学外取寄: 普通郵便 ▼</li> </ul>                                                             |                                 |
| 受取館:医学 🔽 申込日:2018/1/24                                                                                                    |                                 |
| <ul> <li>カラーコピー:○希望する ●希望しない</li> <li>○学内のみ</li> <li>○ 国内のみ</li> <li>○ 国内のみ</li> <li>○ 海外まで</li> <li>○ 無料の場合のみ</li> </ul>        | 文献のみ取り寄せを<br>章範囲は<br>を選択してください。 |

#### 4. 支払方法

「私費」か「公費(研究費)」を選択してください。「公費(研究費)」を選択すると、「予算選択」ボタンが 表示されますので、クリックして予算条件の選択画面を開き、予算を選択してください。

※学内プロジェクト研究費,文科省科研費につきましては,立て替え払いとなりますので「私費」をご選択ください。文部科学省科学研究費,厚生労働省科学研究費を使用される場合は,「5.通信欄」の備考にご記入ください。

|                        |         |         |        | 4. 以               | Fの支払方  | 法を入力(私 | 崔認)してください。 |
|------------------------|---------|---------|--------|--------------------|--------|--------|------------|
|                        |         |         |        | 3                  | 支払区分:( | )私費    |            |
| 予算条件の選択                |         |         |        |                    |        | )公費 团  | 开究費 ✔      |
| 以下の条件を設定の上、            | 「決定」ボタ: | ンを押してくカ | ださい。   | 1                  | 吏用予算:道 | 崔択してくた | ざさい 予算選択   |
| <br>○ 以下の一覧より、<br>予算名称 | 費用の支払を  | 行う予算を選  | 選択して下さ | し)。<br>2010 - 1931 | 古机圆针颏  | 子脑碟高   |            |
| ☆教室研究費(医学)             | 0       | 0       | 0      | 0                  | 0      | 0      |            |
|                        | (       | 決       |        |                    |        |        |            |

#### 5. 通信欄

連絡事項がある場合、「備考」にご記入ください。

例:・学内に所蔵がある資料や、電子ジャーナルが利用可能な文献も PDF ではなく印刷してほしい

- ・文献が到着したら、PHS●●番に連絡が欲しい
- ・代表者名〇〇で文科省科研費を利用したいなど

| 5. 通信欄 |                                  |
|--------|----------------------------------|
| 備考:    |                                  |
|        | (例:印刷しておいてほしい,PHS:●●番まで連絡ほしい,など) |

#### <u>VI. 文献の受取</u>

①学外や学内からの紙の文献の受取

ご指定いただいた連絡方法で連絡しますので,連絡がありましたらお早めにカウンターまでお越しください。 (私費の場合は現金が必要です。)文献の受取は,代理の方でも構いません。

②PDF の利用

PDF の準備ができ次第,メールにて専用 URL をお知らせします。メールをお送りしてから 20 日間, PDF の ダウンロードが可能です。期限内に,ご自身でダウンロード・印刷等を行って下さい。

MyLibrary からも、URL を確認・アクセスすることができます。

#### MyLibrary での文献申込状況の確認

i. メディアセンターのトップページ右上にある青色の「MyLibrary ログイン」ボタンをクリックし, ログイン します。

| 東邦大学メデ<br>Toho University Me | <sup>デ</sup> ィアセンター<br>dia Center |        | ▶お問い合わせ<br>サイ | <ul> <li>&gt; アクセス &gt;</li> <li>ト内検索</li> </ul> | 東邦大学<br>検索<br>MyLibrary<br>ログイン |  |  |
|------------------------------|-----------------------------------|--------|---------------|--------------------------------------------------|---------------------------------|--|--|
| 利用案内                         | 学外の方の利用                           | 調べる・探す | 入手する・申し込む     | 電子リソース                                           | 関連サイト                           |  |  |
|                              |                                   |        |               |                                                  |                                 |  |  |

ii. 「利用状況一覧」で受け取り可能な文献が確認できます。詳細を表示するため、「複写依頼一覧へ」をクリ ックしてください。

| 袳 | 複写依頼   |           |            |                   |      |         |  |  |
|---|--------|-----------|------------|-------------------|------|---------|--|--|
| ł | 複写依頼をし | っている資料 2件 | 丰(受取可 1件)  |                   |      |         |  |  |
|   | 状態     | 申込館       | 申込日        |                   | 書誌事項 |         |  |  |
|   | 受取可    | 医学        | 2018/01/24 | 日本臨牀 / 日本臨牀社 [編]. |      |         |  |  |
|   |        |           |            |                   |      | 複写依頼一覧へ |  |  |

iii. 複写依頼一覧より、状況を知りたい文献の「書誌事項」をクリックすると、「複写依頼詳細」が開きます。

| 複          | 複写依頼一覧 1件~2件(全2件【受取可1件】) |        |           |            |       |       |       |                                                                                                    |  |  |
|------------|--------------------------|--------|-----------|------------|-------|-------|-------|----------------------------------------------------------------------------------------------------|--|--|
| Ĵ          | 利用状況一覧 ▶ 複写依頼一覧          |        |           |            |       |       |       |                                                                                                    |  |  |
| 複写(<br> 申込 | 达頼り<br>∃ ✔               | 【10件 ✔ | 認できま<br>] | す。また、依頼    | の取消、削 | 除を行うこ | ともできま | हेर्चुः <table-cell></table-cell>                                                                                           |  |  |
| No.        |                          | 状態     | 申込館       | 申込日        | 申込種別  | 送付方法  | 合計金額  | 書誌事項                                                                                                    |  |  |
| 1          |                          | 受取可    | 医学        | 2018/01/24 | 1     | EDDS  | 0     | 日本臨牀 / 日本臨牀社 [編].                                                                                                    |  |  |
| 2          |                          | 謝絶     | 医学        | 2017/06/01 |       | eDDS  |       | 電子情報通信学会技術研究報告. PRMU, パターン認識・<br>メディア理解 / 電子情報通信学会 [編] 96 (1-11)<br>(1996.5)- = Vol. 96, no. 40 (1996.5) 電子情報<br>通信学会 ,1996 |  |  |

※「複写依頼詳細」の「図書館からの通知」では、PDFのダウンロード URL や、閲覧可能な電子ジャーナルの URL などが確認できます。内容はメールなどでお知らせしているものと同一です。

| 論文タイトル   | 相川 さやか "【精神医学症候群(第2版)-発達障害・統合失調症・双極性障害・<br>抑うつ障害-】 統合失調症スペクトラム障害および他の精神病性障害群 その<br>他の重要用語 精神病未治療期間"     |  |  |
|----------|----------------------------------------------------------------------------------------------------|--|--|
| 図書館からの通知 | <pre>Fhttps://mylibrary.toho-u.ac.jp/webopac/illsnd.do?id=IL1825XX &amp;fi le=img-1241409 XX.pdf]</pre> |  |  |

## 【学内資料 PDF お届けサービス】

お申し込みいただいた文献のうち、学内所蔵資料に限り、PDF ファイルで入手することができます。 なお、ご所属により、PDF で入手することができる資料の範囲が異なりますので、ご注意ください。

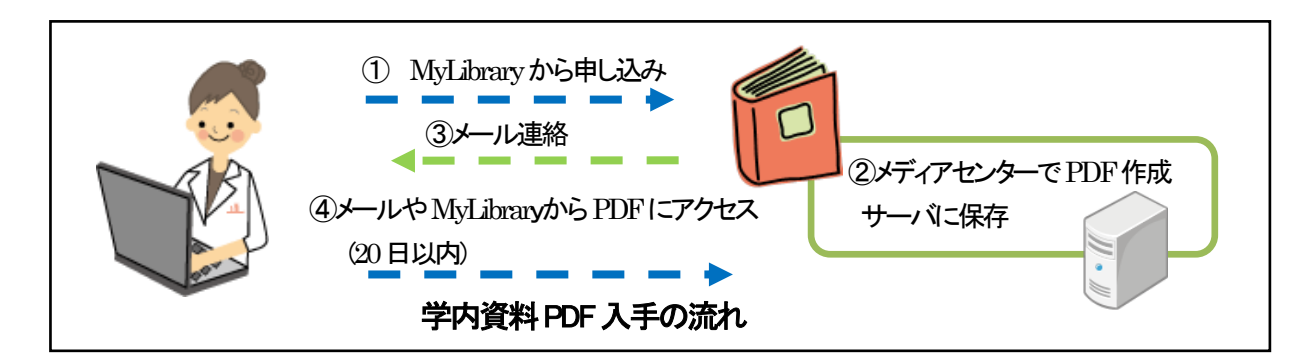

#### 1. PDF で入手できる学内資料の範囲(所属別)

|     |             | 資料の所属先           |             |             |             |                 |
|-----|-------------|------------------|-------------|-------------|-------------|-----------------|
|     |             | 医学メディア<br>センター本館 | 大橋病院<br>図書室 | 佐倉病院<br>図書室 | 看護学部<br>図書室 | 習志野メディア<br>センター |
| ご所属 | 本部·医学部·大森病院 | 0                | 0           | 0           | 0           | 0               |
|     | 大橋病院        | 0                | 0           | 0           | 0           | 0               |
|     | 佐倉病院        | 0                | 0           | 0           | 0           | 0               |
|     | 看護学部        | 0                | 0           | 0           | ×           | 0               |
|     | 薬学·理学·健康科学部 | 0                | 0           | 0           | 0           | ×               |

#### 2. 利用方法

学内に所蔵がある資料につきましては、特にご指定がなければ PDF にてご提供いたします。PDF のご用 意ができ次第、メールにてご連絡しますので、メールに記載の URL、または MyLibrary からアクセスし てください。

※メールに記載の URL よりうまく閲覧できない場合は、URL 部分をブラウザのアドレスバーにコピー& ペーストしてアクセスしてください。

### 3. PDF ファイルについて

文献を見開きでスキャンします。カラーページがある文献は、カラーPDF で提供いたします。 お知らせした日から20日以内にご利用ください。期限後はアクセスできません。

## 4. 料金

無料です。

PDF ファイル、紙コピーの取り扱いについて メディアセンターが提供する複写物(PDF ファイル, 紙コピー) は、著作権法により保護されています。 著作権法を遵守してご利用ください。

> 発行・問い合わせ先:医学メディアセンター本館情報サービス部門 内線 2449

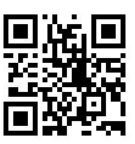

medbunkencp@mnc.toho-u.ac.jp